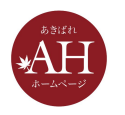

### プロのようなページを自分で作る4つのポイント

# 本日はセミナーにご参加いただきありがとうございます

- 12:45にセミナーを開始いたします
- マイクをオフにさせて頂いております。周囲で音がしてもセミ ナーには影響ありませんので、ご安心下さい
- ぜひ、メモをご用意ください
- ご質問はzoomのチャットから受け付けます

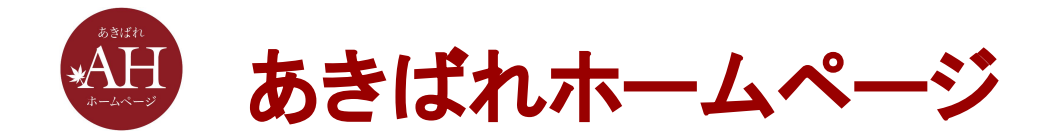

### プロのようなページを自分で作る4つのポイント

#### 株式会社WEBマーケティング総合研究所

2021/07/01

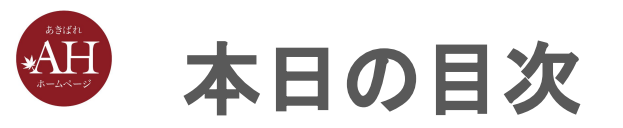

- 1. プロが作ったようなサイトに見えるポイント
- 2. 見出しの使い方
- 3. 文字の装飾の使い方
- 4. キレイに画像を入れる方法
- 5. SNSを連動させる方法
- 6. まとめ

# 1.プロが作ったようなサイトに 見えるポイント

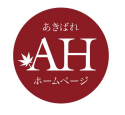

プロが作ったように見えるポイント

- 見出しが適切に使われている
- 文字の装飾が適切に使われている
- 画像がキレイに並んで入っている
- SNSへの連動が不自然でない

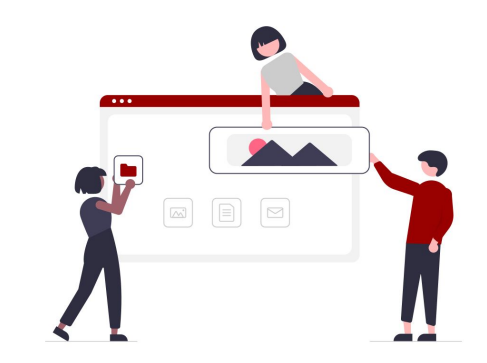

さえしっかりと出来ていれば、プロが作ったように見えます。(他にもたくさん項目があり、WEBデザイナーさんからはおこられてしまうかもしれませんが・・・)

弊社のCMSを使って作る際にはこのポイントを抑えていただければ、見栄えが整う ように設計されています。

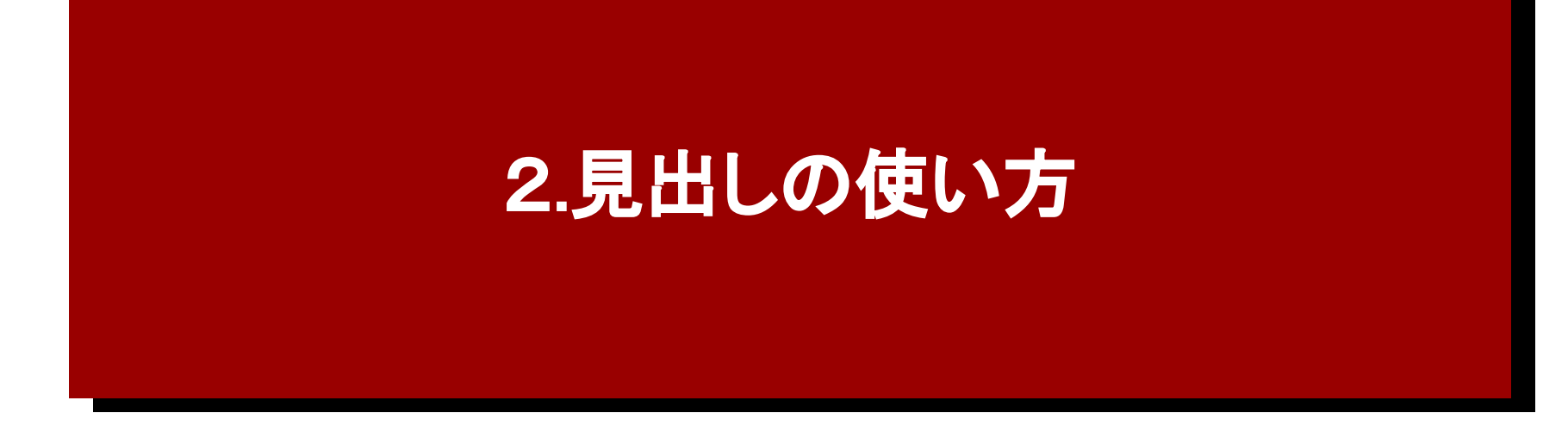

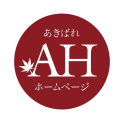

見出しを使って文章にメリハリをつける

見出しを適切に使うことで、ただの文章の羅列ではなくメリハリがつきます。これから書かれていることが見出しを読むことで想像でき、読み手にとって読みやすいページになります。

見出しには以下の種類があります。

- ページ見出し(h1)
- 大見出し(h2)
- 中見出し(h3)
- 装飾見出し(h4)
- 小見出し・画像見出し・表見出し・リスト見出し(h5)

※ブログdeホームページの場合は大見出しがh1、中見出しがh2…となります

これらを適切に使うことで見栄えだけでなくSEOの効果も見込めます。

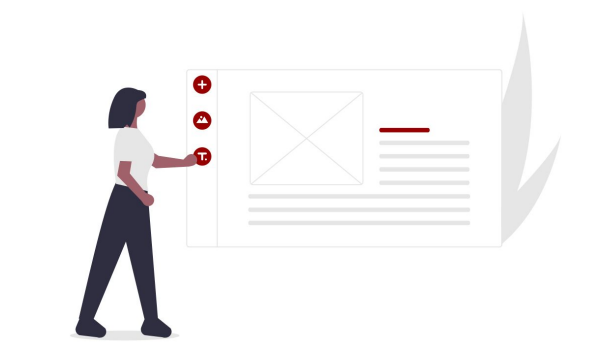

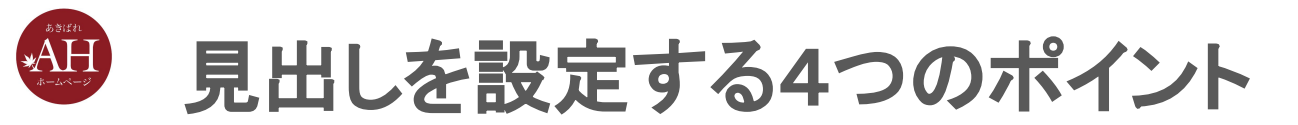

- 1. ページ見出し(h1)は1ページに1つ
- 2. ページ見出しには上位表示させたいキーワードをいれる
- 3. 見出しのタグを正しい順番で使用する
- 4. 見出しでページの階層をわかりやすくする

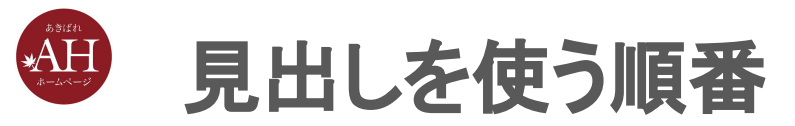

#### 今あるページが階層化出来ているか確認をしてください。 階層化出来ていない or 見出しが入っていない場合は下記の順番で見 出しをいれてください。

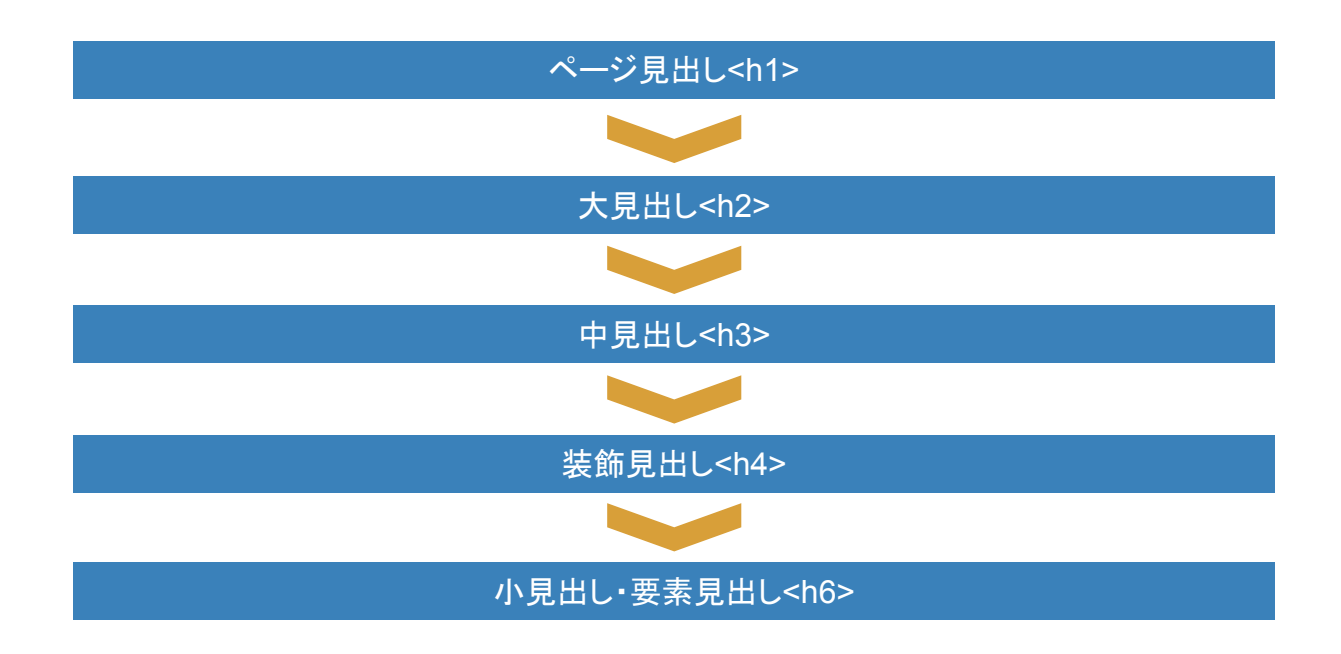

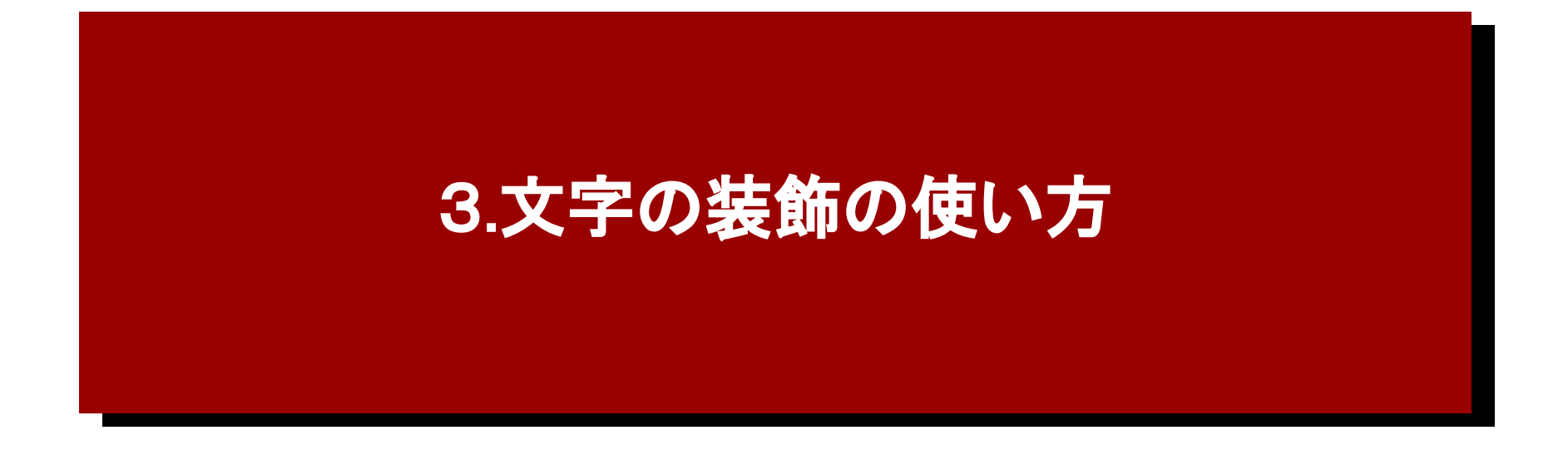

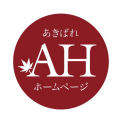

全て読まなくても伝えたいことを伝える

文字装飾を適切に使うことで、文章全てを読まなくても、ユーザーに伝えたいことを伝 えることができます。

例)SEO対策をする上で、「ユーザーファースト」を意識してほしいことを伝えたい

Googleの収益は企業側がGoogleに広告をかけて、ユーザーがその広告をクリックすることで、Google側に企業側から お金が支払われます。つまり、Googleは使っている検索ユーザーから直接お金をもらっていないんです。よってGoogle はとにかくユーザーに使いやすい検索エンジンを目指すことで、収益につながります。 だから、ユーザーファーストを徹底できるのです。ページを作る際にはユーザーファーストを意識してページをつくってくだ さい。

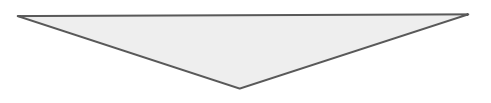

Googleの収益は企業側がGoogleに広告をかけて、ユーザーがその広告をクリックすることで、Google側に企業側から お金が支払われます。つまり、Googleは使っている検索ユーザーから直接お金をもらっていないんです。よってGoogle はとにかくユーザーに使いやすい検索エンジンを目指すことで、収益につながります。 だから、ユーザーファーストを徹底できるのです。ページを作る際にはユーザーファーストを意識してページをつくってくだ さい。

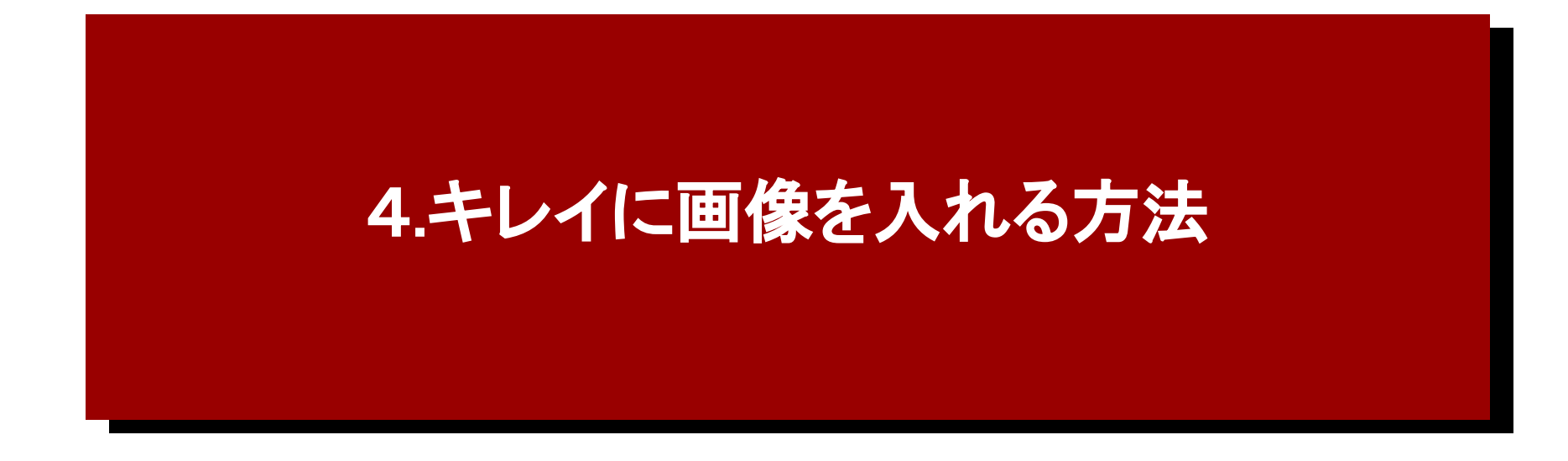

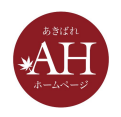

画像の高さを合わせてキレイに配置する

#### 画像の高さが合っていないと、ガタガタした見栄えになり、あまりキレイにみえません。 画像を入れる際(特に画像が横に並ぶ場合)は高さを揃えていれてみましょう。

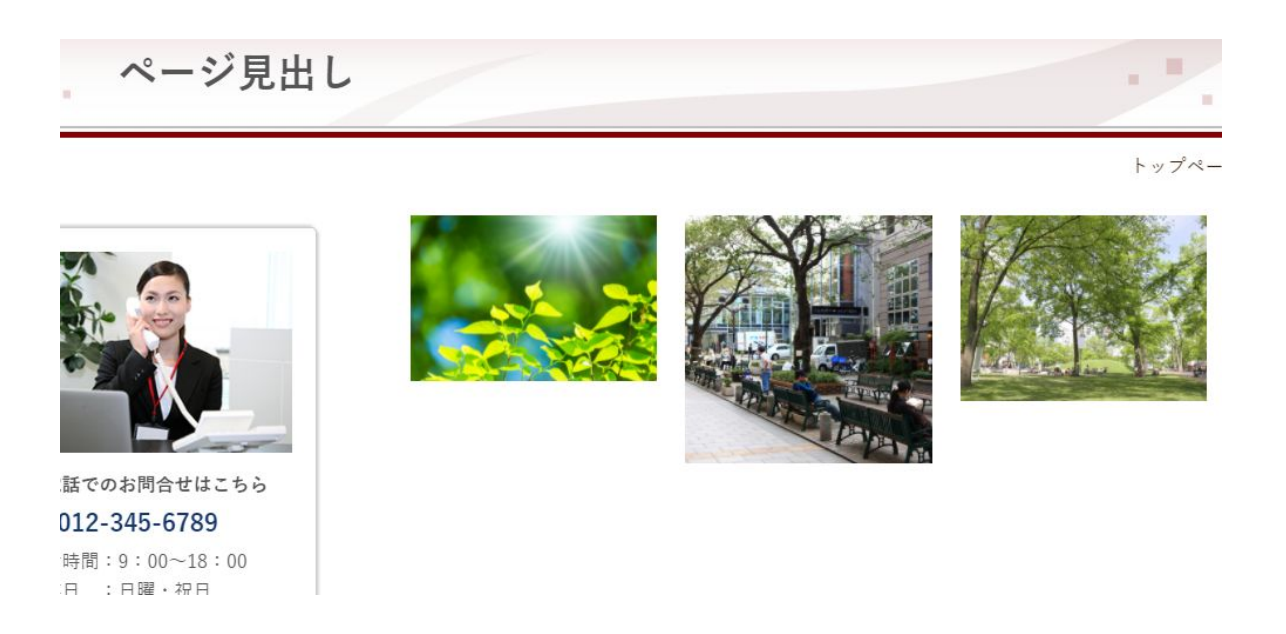

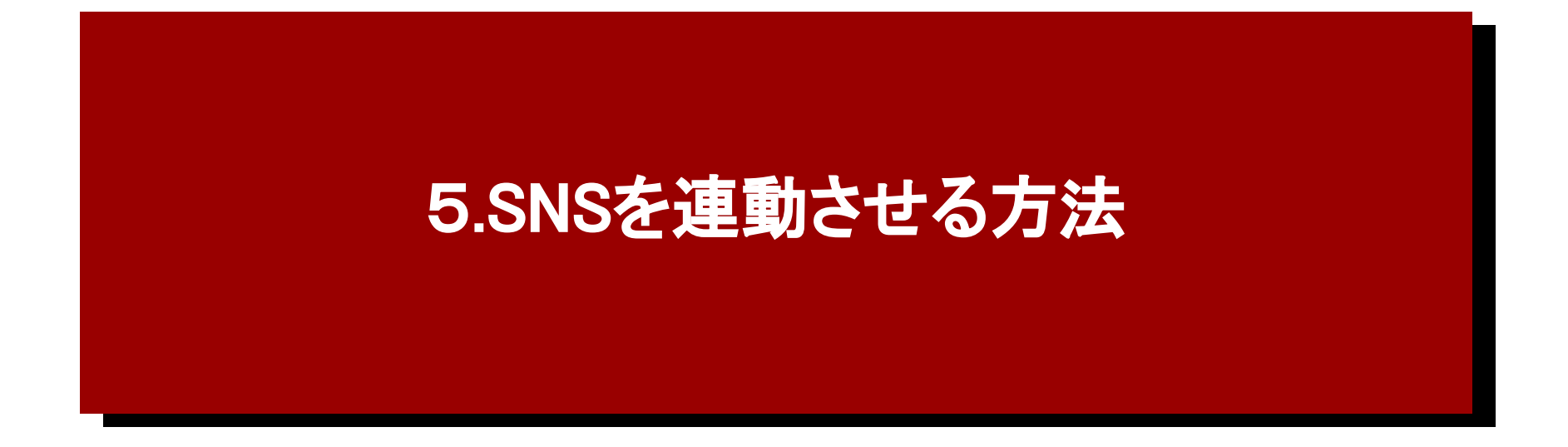

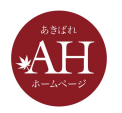

### SNSとホームページを連動させる方法

#### ホームページとSNSを連動させる方法はいくつかございますがその中でもおすすめの方法をご 紹介いたします。

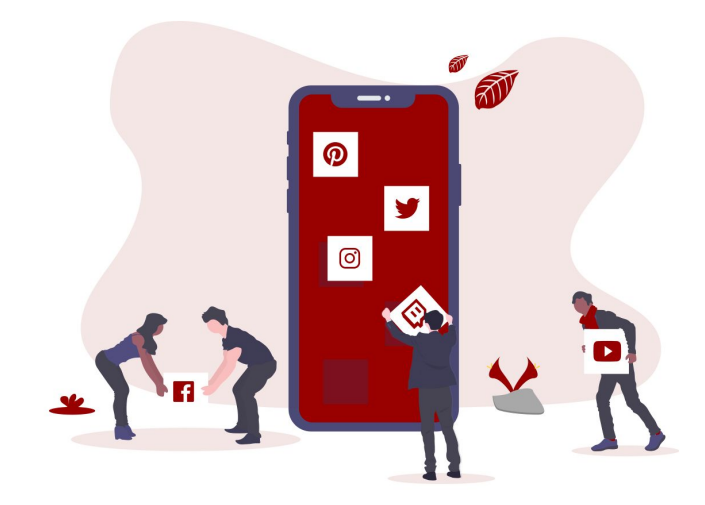

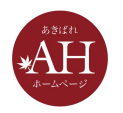

### インスタグラムを埋め込む

#### https://www.instagram.com/

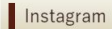

Instagramの入れ方は下記マニュアル(外部ページ)ご参考ください。

#### <u> 詳細はこちらへ</u>

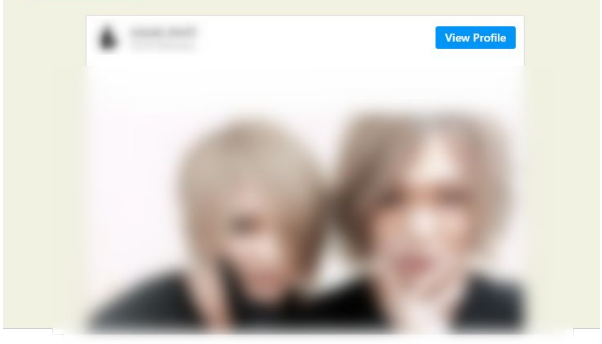

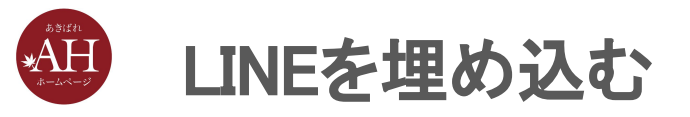

#### ▼(参照元)LINEへのシェアや友だち追加がボタンーつで https://media.line.me/ja/

| LINEで送るボタン |           |   |
|------------|-----------|---|
|            | 🗢 LINEで送る | 0 |

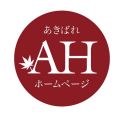

### Facebookを埋め込む

▼Facebook\_いいね!ボタン(ウェブ用) https://developers.facebook.com/docs/plugins/like-button

▼Facebook\_シェアボタン https://developers.facebook.com/docs/plugins/share-b utton

▼Facebookページ\_ページプラグイン

https://developers.facebook.com/docs/plugins/page-plugi

<u>n</u>

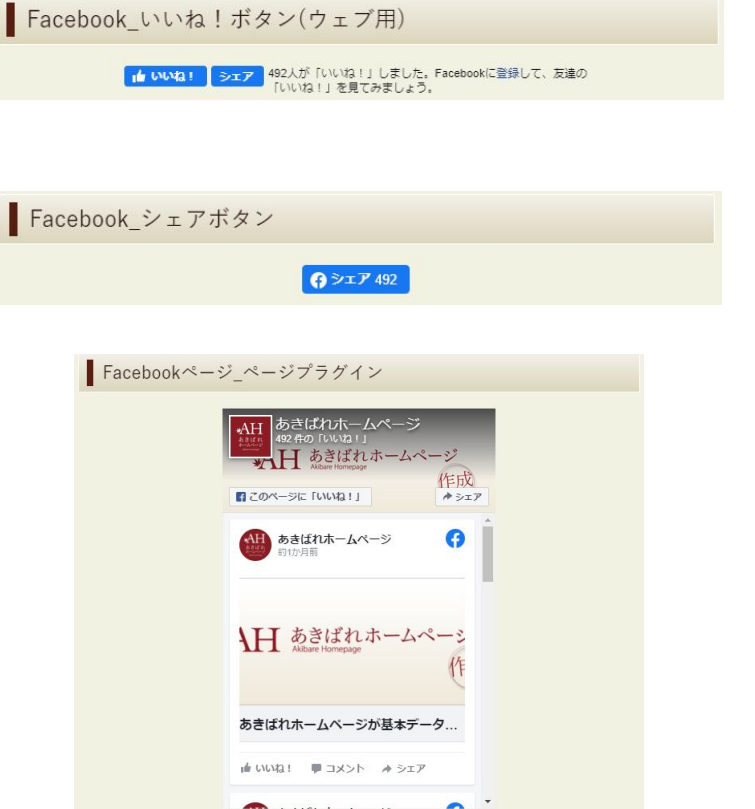

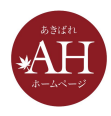

### Twitterを埋め込む

▼ツイッターを入れる https://eg.support-cms.jp/senior/othertool/twitter

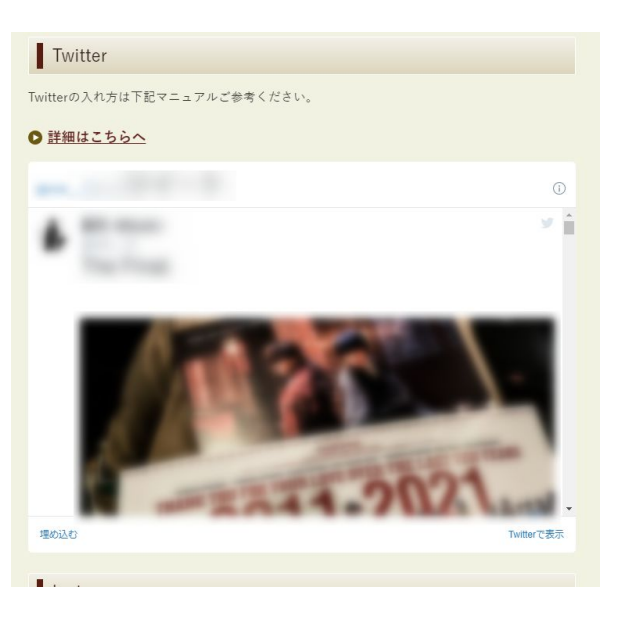

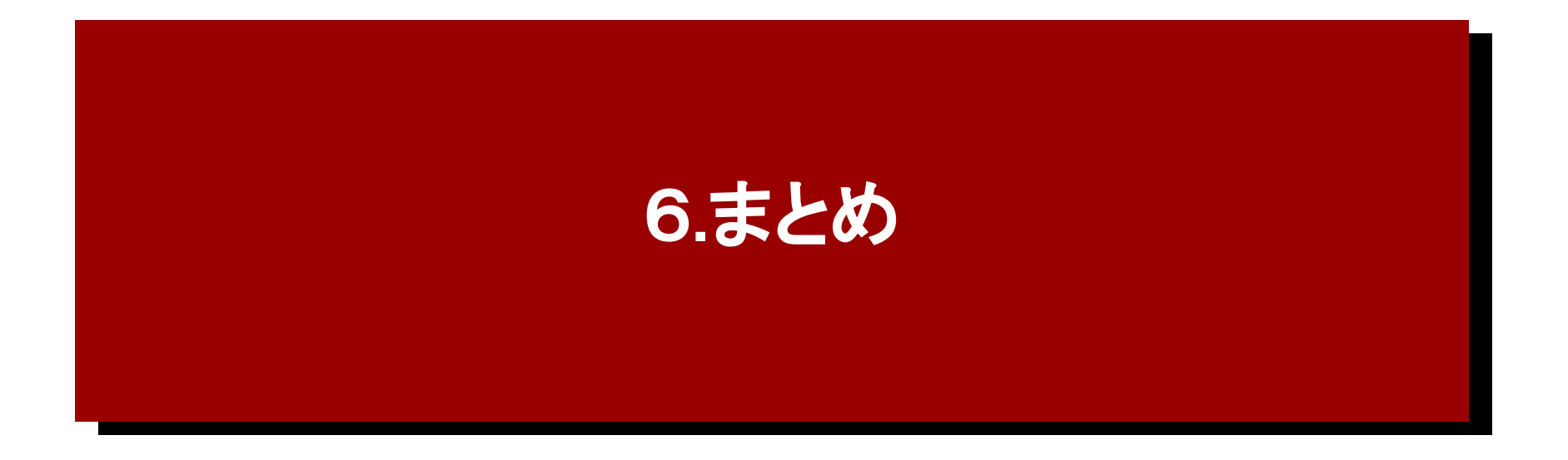

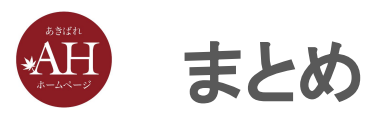

- ◆ 見出し、文字の装飾を適切につかう
- ◆ キレイに画像を配置する
- ♦ 適切な箇所でSNSの連動を行う

以上を意識してページを作っていただければ、プロが作ったようなサイトに見えま す。

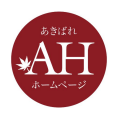

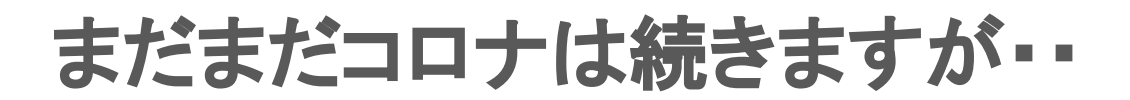

## 次回は、来週木曜日の12:45~13:30の予定です

### テーマ:お問合せが増える!競合他社との差別化要因の見つけ方

# 新型コロナウイルスに負けずに がんばりましょう!